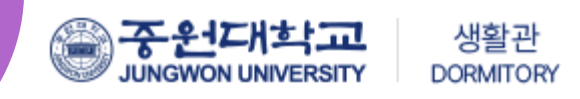

# 2024학년도 1학기 생활관 신입생 입사신청 방법 안내

※ 입사관련 안내를 사이트알림서비스로 하고 있으니

<u>참고바랍니다.(서류부적격 알림 미확인시</u>

<u>본인책임이므로 양해바랍니다.) (PC, 모바일 신청 가능)</u>

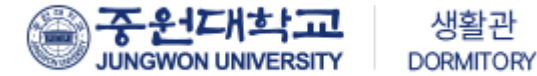

### 중원대학교 생활관 신규 홈페이지 접속

<u> http://dms.jwu.ac.kr</u>

<u>☆서류파일 등록하기 클릭 후 서약서 제출해야 신청완료!☆</u> (중간에 로그아웃 또는 화면을 끄면 신청이 안됩니다!) JUNGWON UNIVERSITY

함께라서 행복하고 **편안한 생활관** 

중원대학교는 여러분들의 꿈을 실현할 수 있도록 응원합니다.

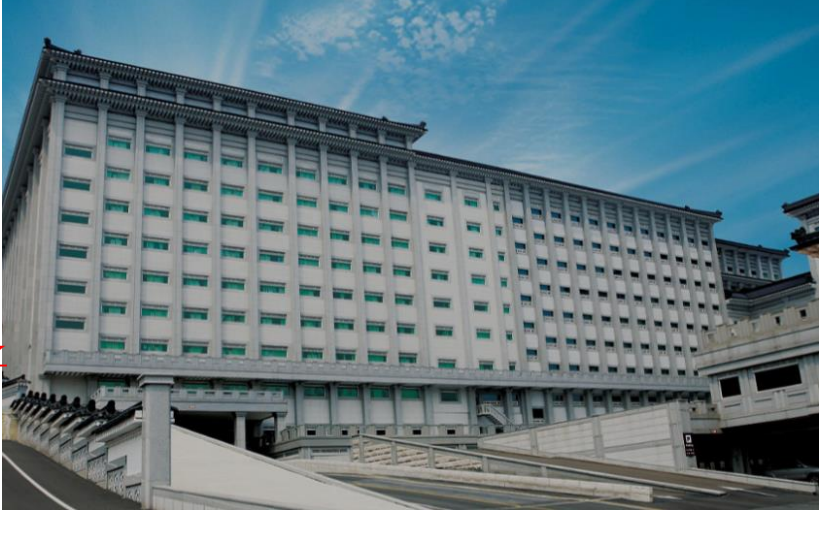

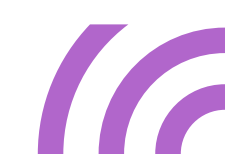

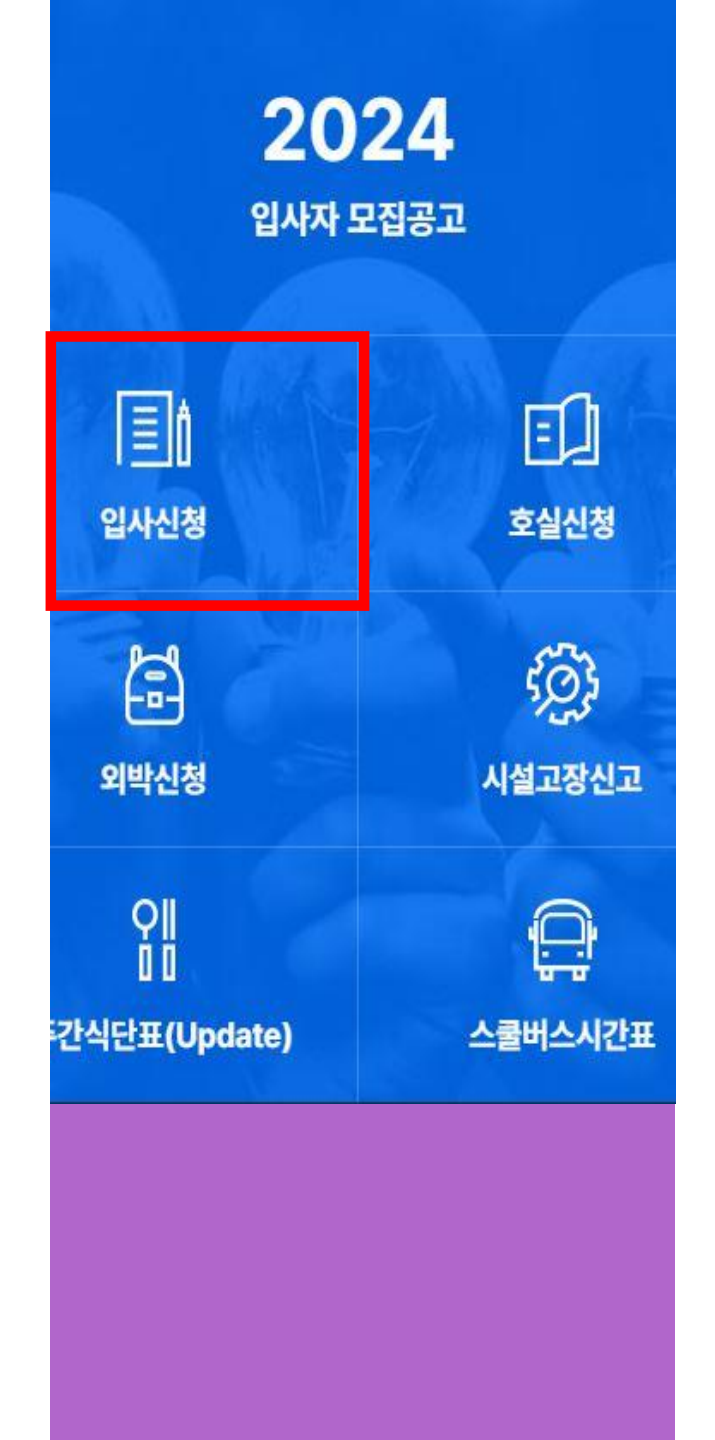

# 로그인 방법

### 입사신청 클릭 01

로그인 02

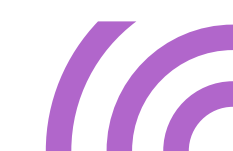

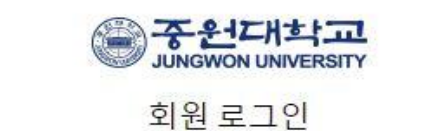

학번(Student ID)

비밀번호

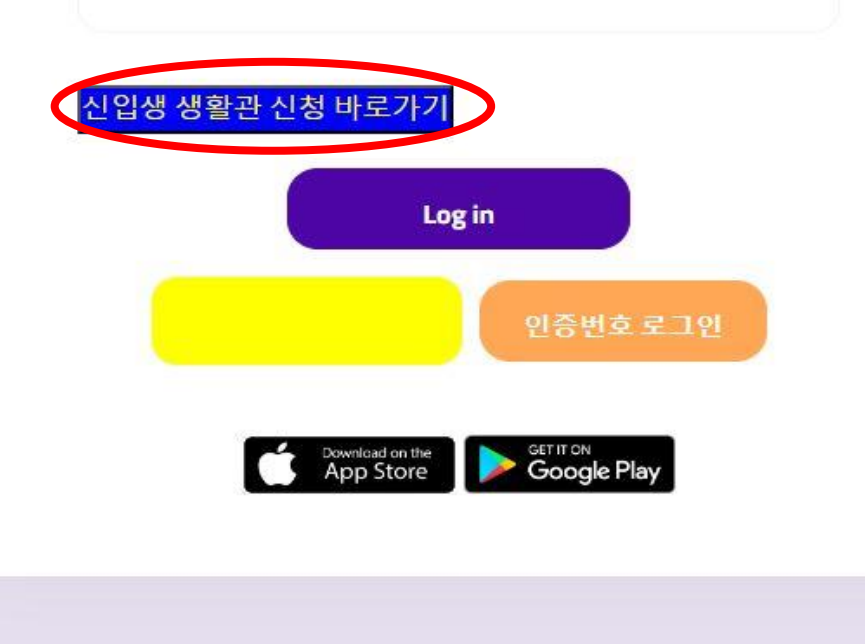

### 로그인 (PC화면)

#### 로그인 화면에서 • 신입생 생활관 신청 바로가기 클릭

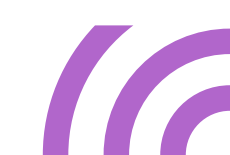

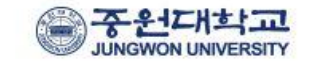

### 신입생 로그인

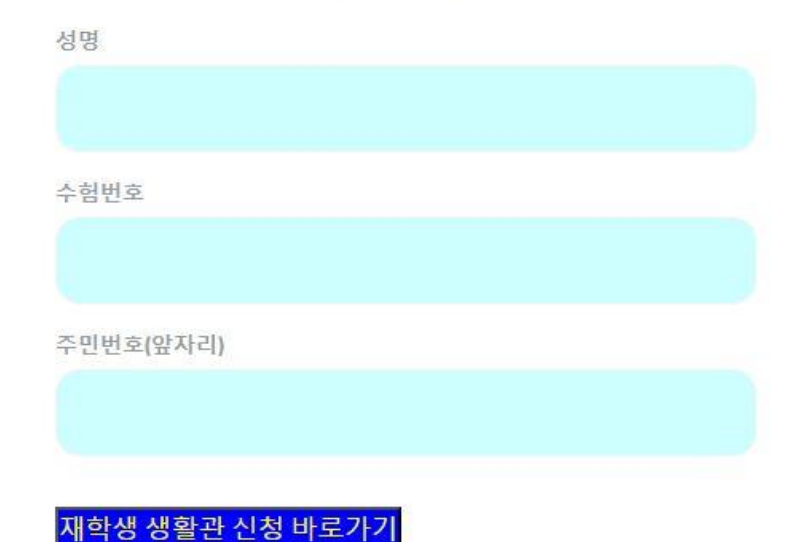

Log in

< 공지사항 >

\* 수험번호는 원서접수 시 핸드폰으로 발송된 메시지를 확인하시기 바랍

\* (입학처) 수험번호 문의 : 043-830-8083~5 \* 생활관 남학생 입사문의 : 043-830-8243~5 \* 생활관 여학생 입사문의 : 043-830-8252~5

\*생활관 업무시간 09~18시(점심시간: 12:00~13:00 제외)

니다.

### 로그인 (PC화면)

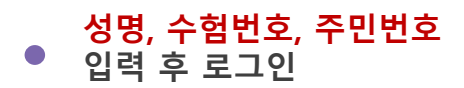

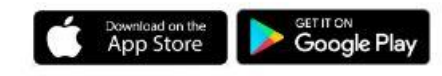

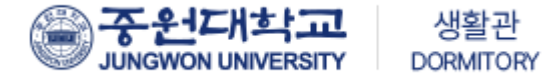

## 로그인 (모바일 화면)

|              | ()<br>1                              | F원대학교<br>INGWON UNIVERSITY |          |  |
|--------------|--------------------------------------|----------------------------|----------|--|
|              | 신                                    | 입생 로그인                     |          |  |
| 성명           |                                      |                            |          |  |
|              |                                      |                            |          |  |
|              |                                      |                            |          |  |
| 수험           | lē.                                  |                            |          |  |
|              |                                      |                            |          |  |
| 주민비          | H호(앞자리)                              |                            |          |  |
|              |                                      |                            |          |  |
|              |                                      |                            |          |  |
| 재한           | 생생활과 신청 바로)                          | 171                        |          |  |
|              | O VEL LO I-                          |                            |          |  |
|              |                                      | Login                      |          |  |
|              |                                      |                            |          |  |
| *수립<br>UD    | 번호는 원서접수 시 핸드                        | 폰으로 발송된 메시지를               | 확인하시기 바람 |  |
| 122          | (제) 수첩번호 문의 : 043-                   | 830-8083-5                 |          |  |
| * 성립<br>* 성립 | ·관 남학생 입사문의 :043<br>(과 여학생 입사문의 :043 | -830-8243-5<br>-830-8252-5 |          |  |
| (생활          | 관 업무시간 09~18세점                       | 심시간: 12:00-13:00 제         | 2))      |  |
|              |                                      |                            |          |  |
|              | Downland on<br>App Stor              | nte<br>xe Google Pla       | ay .     |  |
|              |                                      |                            |          |  |

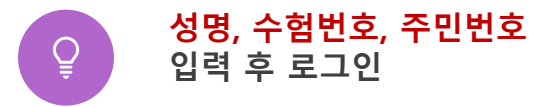

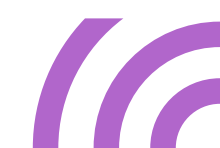

# 로그인 화면

| 생년월일(YYYYMMDD) | 3                                                | 24                                       |              |  |
|----------------|--------------------------------------------------|------------------------------------------|--------------|--|
|                |                                                  |                                          |              |  |
|                |                                                  |                                          |              |  |
|                | 입사신청(1학                                          | 7 )                                      |              |  |
|                |                                                  |                                          |              |  |
|                | 생활편 / 기숙사 / 업시                                   | 변경                                       |              |  |
|                | 931389                                           | 111                                      | 1981-0210884 |  |
|                | x 성격 4가지를 모두 조회해 1<br>x 서류조회 문도지장 네툰용            | 5세다 입사산병 모든이 나옵니다.<br>+ 문서는 조토상태가 귀양됩니다. |              |  |
|                | ※村務部長等者為打會和事                                     | 서북서 학자 한북태부 신왕원로!                        |              |  |
|                | 1804 228 22 4585<br>9 2 6 4 2 19 2 4 5 5 6 6 5 4 | 19840<br>19840                           |              |  |
|                |                                                  |                                          |              |  |
|                | 입사선형                                             |                                          |              |  |
|                | 2444                                             | 등시유형                                     |              |  |
|                | 120日世                                            | RUST                                     |              |  |
|                | -198 Simmanda                                    | 24                                       | 10120-011    |  |
|                |                                                  |                                          |              |  |

입사유형

일반선발

|            | A.전기간입사    | 2024-01-15 |  |
|------------|------------|------------|--|
| *휴대전화(-없이) | 성별         | 학년         |  |
|            |            |            |  |
|            |            |            |  |
|            |            |            |  |
| •          | 처음 로그인 화면  |            |  |
| •          | 생활관 -> 기숙사 | 메뉴 선택      |  |
| •          | 입사신청 선택    |            |  |
|            |            |            |  |

신청일

민감정보 수집 및 이용조회

#### 입사신청

120.대학

조직분류

| 규정 및 관생수칙 조회                    | 개인정보 수집 및 이용조회 | 민감정보 수집 및 이용조회 | 입사안내문 조회 |
|---------------------------------|----------------|----------------|----------|
| ※ 상기 4가지를 모두 조회해 주셔야 입사신청 화면이 니 | 남읍니다.          |                |          |
| ※ 서류조회 완료저장 버튼을 누르시면 조회상태가 저장   | 방됩니다.          |                |          |
| ※ 서류파일 등록하기 클릭 후 서약서까지 입력해야 신청  | 성완료!           |                |          |
| (중간에 화면을 끄면 신청완료 안됩니다!)         |                |                |          |
| ※ 입사서류 제출현황 아래신청결과 란에신청완료로 나    | 와야 신청완료!       |                |          |
|                                 |                |                |          |

입사기간

개인정보 수집 및 이용조회

#### 생활관 / 기숙사 / 입사신청

규정 및 관생수칙 조회

### 입사신청(1학기) Ξ i 생활관

•

9 e

비교과

기숙사

\*입사신청 \*호실신청 \*관비납부 고지서 \*기숙사비 납부증명서 \*미입사(기타)환불신청

\*고시원 신청 \*미르관(남) 고시원 \*누리관(여) 고시원

\*호실시설물확인

\*시설보수신청 \*외박신청

\*조기퇴사신청

\*정규퇴사신청 \*지연퇴사신청

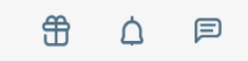

성명

al

## 입시

생활관

기숙사 \*입사신청

| =                   | 입사신청(1학7                                                                                                    | 1)                                                                                                    |                                        |                                              |                                                                                          |
|---------------------|----------------------------------------------------------------------------------------------------|----------------------------------------------------------------------------------------------------|----------------------------------------|----------------------------------------------|------------------------------------------------------------------------------------------|
| •                   | 생활관 / 기숙사 / 입사스<br>규정및관생4                                                                                                    | ন হত্র                                                                                                    | 개안정보 수집 및 이용조회                         | 민감정보 수집                                      | 및 이용조회 입사인내운 조화                                                                          |
| )<br>↓<br>↓<br>46명서 | <ul> <li>※ 상기 4가지를 모두 조회해 주시</li> <li>&gt; 나로조회 완료저장 버튼을 누.</li> <li>※ 서류파일 동료하기 물릭 후</li> <li>(증간에 화면을 끄면 신정완료 5</li> <li>※ 입사서류 제물현황 아래신청 3</li> </ul> | (야 입사신청 화면이 나옵니다.<br>E시면 조회상태가 저장됩니다.<br>                                                                                                    | - <b>z</b> 1                           |                                              |                                                                                          |
| 건물건영<br>고시원         | 입사신청                                                                                                    |                                                                                                    |                                        |                                              |                                                                                          |
| 리시원                 | 조직분류                                                                                                    | 입사유형                                                                                                    |                                        | 입사기간                                         | 신청일 성양                                                                                   |
| ·연                  | 20.대학                                                                                                    | 일반선발                                                                                                    |                                        | A.전기간입사                                      | 2024-01-15                                                                               |
|                     | •생년월일(YYYYMMDD)                                                                                                    | 소속                                                                                                    | *휴대전화(~없이)                             | 성별                                           | 학년                                                                                       |
|                     |                                                                                                    |                                                                                                    |                                        |                                              |                                                                                          |
|                     | *이메일(Email)                                                                                                    | 臣:                                                                                                    | 토자성명 관계                                | 보호자 핸드폰(- 없이)                                | 1) 생활관 주요사항을 이메일 또는 휴대전화로 안내해 드리오니 정확히                                                   |
|                     |                                                                                                    |                                                                                                    |                                        |                                              | 랍니다.<br>2) 보호자 휴대전화로 외박 및 생활관 주요사항을 안내해 드리오니 정                                           |
| 불참신청                |                                                                                                    |                                                                                                    |                                        |                                              | 바랍니다.                                                                                    |
| b)                  | 불은행                                                                                                    | 212                                                                                                    | 5번호(-없이)                               | 예금주                                          |                                                                                          |
| 지시설                 | 정보이를 들의<br>- 동의<br>본민은 성활관 규정, 관생수최                                                                                                    | 1, 개인정보 수집 및 이용 조회, 한국                                                                                                    | · · · · · · · · · · · · · · · · · · ·  | 이에 동의합니까? (비동의시 인사신경이 분<br>서류조회 완료저장 입사신청 취4 | 소하기                                                                                      |
| 사신                  | 청                                                                                                    | 국군 기 가수사 기 업사신형      국군 기 가수사 기 업사신형      지역으로 이 가격되는 속 이 전성에서 유      지역으로 이 가격되는 수 이 전성에서 유      사업가수가지를 모두 호초해주셔야 문사신형      감사신청      지역은      사내 문      신역 | Elwen (Karen<br>Elwen a)<br>호텔 아니는 지수, | 상단의 4가지<br>*서류조회 완료<br>서류조회 상태<br>휴대전화, 이메   | 필수서류를 모두 조회<br><mark>저장: 로그아웃 후 재로그인해도</mark><br>로 저장됨<br>일, 보호자성명, 보호자 관계,<br>하 하부계자 인려 |

## 입사신청

4

생활관

| 사서류                               | 제출현황   |            | 입사서운 등록        |
|-----------------------------------|--------|------------|----------------|
| 유명                                | 인터넷 제출 | 제출서류 보기    | 제출일            |
| 동명사<br>진                          | 제출완료   | 27         | 2023-<br>06-01 |
| 1장사<br>본                          | 제출완료   | <b>1</b>   | 2023-<br>05-01 |
| 신강진<br>단서                         | 제중완료   | =1         | 2023-<br>05-01 |
| 주선선<br>같자 중<br>용서류                | 제출판료   | <b>2</b> 3 | 2023-<br>06-01 |
| 1로나<br>9 예방<br>8월관<br>4 수칙<br>네와서 | 제출완료   | 27         | 2023-<br>06-01 |

### \* 입사자 정보등록이 완료된 후 입사서류 등록 화면이 보입니다 • 입사서류 제출 현황에서는 제출된 입사서류 확인

입사서류 등록버튼 클릭

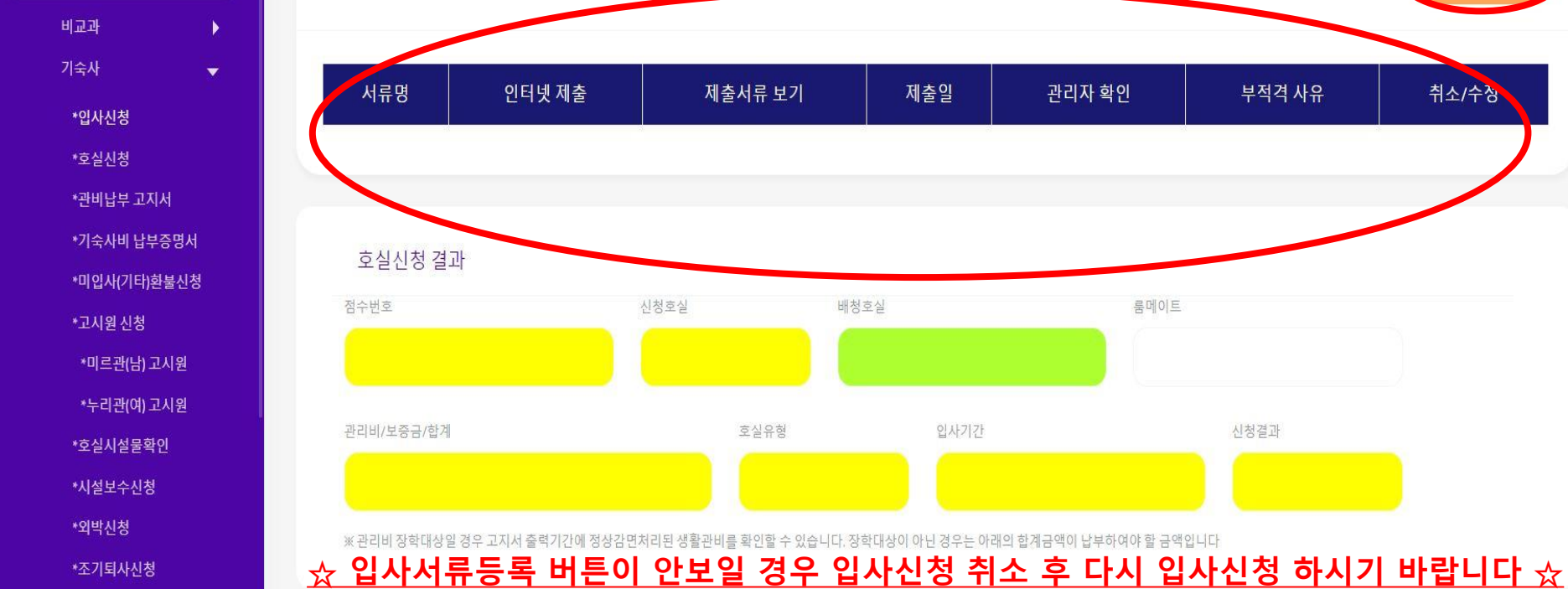

※상기 입사자 정보등록을 완료하시면 입사서류 등록 버튼이 나옵니다.

입사신청(1학기)

입사서류 제출현황

=

 $\mathbf{\nabla}$ 

ff

# 입사신청

|         | ₽          | 입사신청    |
|---------|------------|---------|
| 생활관     | •          |         |
| 비교과     | <b>k</b> i |         |
|         | *          | 입사서류 제를 |
| *입사신청   |            |         |
|         |            |         |
|         | 지서         | 서       |
|         | 부증명서       |         |
| *미입사(기타 | )환불신청      |         |
|         |            |         |
| *미르관(남) | 고시원        | 통경      |
| *누리관(여) | 고시원        |         |
| *호실시설물  | 확인         |         |
| *시설보수신  | 청          | 생활관생    |
| *외박신청   |            |         |
| *조기퇴사신  | 성          |         |
| *정규퇴사신  | 정          |         |
| *지연퇴사신  | 성<br>+1    |         |
| *소등면장신  | 8          |         |
| *와새내끠운  | 년물삼신성      | 호실신청    |

입사서류 등록

파일전송시 이미지(JPG/GIF/PNG), PDF 2가지 종류만 해주시기 바랍니다.

는 가능한 통장사용 또는 계환가성확인서를 신

| <b>증명사진 */골수</b> ) 파일 선택 선택된 파일                                                                                                    | 거음                                                                                      |
|----------------------------------------------------------------------------------------------------|-----------------------------------------------------------------------------------------|
| <b>통장사본 *(필수) 파일 선택</b> 선택된 파일 8                                                                                                    | 고음                                                                                      |
| 건강진단서( <b>☑현장제출</b> ) 파일 선택 선택된 :                                                                                                    | 파일 없음                                                                                   |
| 우성 방자 중방서류 파일 서택 서택되 파일                                                                                                    | 1 6                                                                                     |
| TELETOS III <u>HEET</u> E IEHE                                                                                                    |                                                                                         |
| [증명사진]                                                                                                    |                                                                                         |
| - 6개월 이내 촬용 사진 유효하고 사진크기<br>다.                                                                                                    | 가 작아 본인식별 불가시 선발이 불가하니 업로드 전 확인 후 첨부 바랍니                                                |
| - 서류를 업로드하기전에 스캔파일을 먼저                                                                                                    | 열어 정상적으로 스캔이 되었는지 확인바랍니다.                                                               |
| - 스캔파일이 뒤집힌 상태로 업로드 되면 안                                                                                                    | 반되니 반드시 화면에서 바로 보이도록 스캔하세요(이미지 변환방법 링크)                                                 |
| [보증금 환불 통장사본]                                                                                                    |                                                                                         |
| - 계좌번호, 이름, 은행명이 한번에 나오도-<br>야함(개좌개설 확인서 샘플 링크)                                                                                                    | 록 스캔하며, 반드시 학생명의통장사본 또는 계좌개설확인서를 업로드 해                                                  |
| - 유효하지 않은 통장, 거래정지 통장 또는<br>사용 가능한 통장사본 또는 계좌개설확인/<br>불이익에 대해 생활관에서는 책임지지 않{                                                                                                    | 통장 계좌번호의 입력 오류인 경우 예치금이 환불되지 않으므로 반드시<br>서를 스캔하여 주시고 잘못된 통장사본 또는 계좌개설확인서에 의한 모든<br>습니다. |
| [건강진단서]                                                                                                    |                                                                                         |
| - 검진일자 표기된 흉부 x-ray 촬영결과서                                                                                                    |                                                                                         |
| - 입사일 기준 2개월 이내 서류(2024. 1. 2.                                                                                                    | 이후 검사부터 유효)                                                                             |
| 입사사류 8년                                                                                                    | ☆서류파일 등록하기 클릭<br>(중간에 화면을<br>● 증명사진, 통장                                                 |
| · 소귀를 이내 물을 사진 우료로그 사진크기가 약가 반전<br>사실 물가지 선것이 물가지나 전로드는 것 환전 등 등 바<br>보니다.<br>· 사용을 알로드리가진테 스런리공을 먼저 될어 있는데<br>프로 수정의 되는드는 해 동안에서 나도 시<br>· 스턴적 문화 위험은 실력은 같도도 전 당나 선도시<br>문편에 서 보면 소리는 스런데 유리자에서 선정되실 | (권, 건경전원*<br>가능)<br>● 주의사항 확인                                                           |
| 등고)<br>[보승규 환호 동양시원]<br>- 개강에도 다동 구평명이 한에에 나오드로 스케리며                                                                                                    | ● 서류파일 등록3                                                                              |
| · 개위 인유, 이왕, 인종 바이 인전 역 가수도록 전전에게,<br>반드시 학생동안 사산 또는 개강개성학인시를 열로<br>고 형성하게 전자에서 확인해 사용 방가                                                                                                    |                                                                                         |

서류파일 등록하기

|       |        | 2018128011 |
|-------|--------|------------|
|       |        |            |
|       |        |            |
| 리자 확인 | 부적격 사유 | 취소/수정      |
|       |        | 취소<br>수정   |
|       |        | 취소<br>수정   |
|       |        | 수정         |
|       |        | 수정         |
|       |        |            |
|       |        |            |

### ·릭 후 서약서 제출해야 신청완료!☆ 을 끄면 신청이 안됩니다!)

×

- 상사본, 건강진단서 업로드 <mark>서는 현장제출 클릭할 경우 입사시 제출</mark>
- 하기 클릭

#### 중원대학교 생활관생 서약서

|  | 성명 |  | 학번 | and the | 화 |  |  |
|--|----|--|----|---------|---|--|--|
|--|----|--|----|---------|---|--|--|

■ 입사 서약 내용\_각 항목별 체크(동의/비동의) 바람

| □ 본인은 중원대 생활관에 입사함에 있어, 규정 및 관생 수칙을 반드시 준수하고 공동생활<br>여 적극 노력하겠습니다.(*규정/수칙은 생활관 홈페이지에서 열람 가능)<br>(동의 ○ / 비동의 ○ ) | i의 질서유지와 면학분위기 조성을 위하                                                                                                    |                          |                                                   |                                       |                                        |                        |              |
|----------------------------------------------------------------------------------------------------|----------------------------------------------------------------------------------------------------|--------------------------|---------------------------------------------------|---------------------------------------|----------------------------------------|------------------------|--------------|
| □ 심야시간 취침 환경 및 면학 분위기 조성을 위하여 실시하는 심야 출입제한 시간(23:0<br>의 ○ / 비동의 ○ )                                             | )~05:00)을 반드시 준수하겠습니다. ( 동                                                                                                    |                          |                                                   | ■ 개인정보 수집.이                           | 용 동의                                   |                        |              |
| 미 입사기간 중 에너지(전기/수도/냉난방) 절감에 노력하고, 시설 및 비품을 아끼고 보존하                                                              | ·며 비품 파손 및 분실 시 변상하겠습니                                                                                                    |                          | 개인정보 수집 항목                                        | 호실, 성명, 학번, 학과, 주소, 전                 | 연화번호                                   |                        |              |
| 다.(동의 🔿 / 비동의 🔿 )                                                                                               |                                                                                                    |                          | 개인정보수집 및 이용 목적                                    | 관생 관리 및 응급 상황 발생어                     | 1 따른 비상 연락                             |                        |              |
| 미입사기간 중 룸메이트 부재 여부에 따라 호실 이동이 될 수 있음에 동의합니다.(동의 (                                                               | )/비동의 ()                                                                                                    |                          | 개인정보 보유 기간                                        | 수집한 날로부터 6개월                          |                                        |                        |              |
| □ 관생수칙 위반으로 누적 벌점(-20점 이상), 강제되사 저분에 준하는 생활관 내 질서를<br>됨에 동의합니다. (동의 ○ / 비동의 ○ )                                 | 어지럽히는 행위를 하였을 시 강제퇴사                                                                                                    |                          | 개인정보 제공 동의거부 권리<br>및 동의거부에 따른 불이익 내<br>용 또는 제반 사항 | 개인정보의 수집·이용에 관한 등<br>않을 경우 생활관 입사에 제한 | 동의는 거부할 수 있으며, 다만 동의하지<br>을 받을 수 있습니다. | _                      |              |
| □ 생활 점호(클린 데이)를 의도적으로 여러번 회피할 경우 생활관 관리자의 판단하에 생<br>등의 ○ / 비동의 ○ )                                              | 활관 점검을 할 수 있 <mark>음에 동의합니</mark> 다. (                                                                                                    | 3                        | 개인정보 수집, 이용 동의                                    | ○ 네, 동의합니다.<br>○ <mark>전체 동의</mark>   | ○ 아니요, 동의하지 않습니다.                      | _                      |              |
| □ 응급 상황, 소등 순찰 등 본인 부재시 생활관 관리자가 마스터키를 이용하여 부재증 점경<br>(동의 ○ / 비동의 ○ )                                           | 4에 동의합니다.                                                                                                    | 사기 보이ㅇ 즈의디 새학과 과새ㅇㄹㅂ 서시  | 제거 시녀이 거하이네 시치.                                   | 은 이하 새화과 그저과 과새                       | · 스치오 조스치그 이르 이바치어 바시                  | 비디니 미디 채이스 부이에게 이으으 :  | 하이하니다        |
| □ 퇴사 시에는 사용한 호실의 청소·정리정돈을 마지고 행정실에 퇴사신고 후 퇴사합니다.<br>바랍니다.(*행정실에 미신고된 중도퇴사 건은 환불 불가)(동의 ○ / 비동의 ○ )              | 《중도퇴사의 경우 반드시 행정실에 신고                                                                                                    | 이가 든만든 정전에 이들한 편이스포시 이런. | 제출일자: 2024년 01월                                   | 을 위한 이글한 때 정의 한이<br>월 15일 제출자 성명      | :[(이름)                                 | · 커튼 또는 커뮤트 컨텐에게 ᆻ맘들 · | 40044.       |
| □ 각종 질환 및 질병이 있을 경우에는 행정실에 반드시 알려야 하며, 이를 알리지 않은 사<br>활판에서는 학생의 개별 병명에 대한 비밀을 유지함)(동의 ○ / 비동의 ○ )               | 항에 대해서는 본인이 책임을 집니다.(생                                                                                                    |                          |                                                   |                                       |                                        |                        |              |
| □ 코로나 관련 자가격리 대상자는 격리기간 동안 생활관 거주 불가함에 동의합니다.( 동의                                                               | ○ / 비동의 ○ )                                                                                                    |                          |                                                   | 제출하기                                  |                                        |                        |              |
| 미위의 모든 사항을 위반하였을 때에는 퇴사조치 등 어떠한 처벌도 감수하겠습니다.( 동으                                                                | 이 / 비동의 〇 )                                                                                                    |                          |                                                   |                                       |                                        |                        |              |
|                                                                                                    | 18         42         84         2000         82         8           1         52         82         82         82         8         8         8         8         8         8         8         8         8         8         8         8         8         8         8         8         8         8         8         8         8         8         8         8         8         8         8         8         8         8         8         8         8         8         8         8         8         8         8         8         8         8         8         8         8         8         8         8         8         8         8         8         8         8         8         8         8         8         8         8         8         8         8         8         8         8         8         8         8         8         8         8         8         8         8         8         8         8         8         8         8         8         8         8         8         8         8         8         8         8         8         8         8         8 <t< td=""><td>az ☆서류파일<br/>Sectors (</td><td>· 등록하기<br/>중간에 호</td><td>'  클릭 후<br/>ŀ면을 끄'</td><td><sup>로</sup> 서약서 제클<br/>면 신청이 안</td><td>들해야 신청완<br/>됩니다!)</td><td><u>*</u>료!☆</td></t<>                                                                                                    | az ☆서류파일<br>Sectors (    | · 등록하기<br>중간에 호                                   | '  클릭 후<br>ŀ면을 끄'                     | <sup>로</sup> 서약서 제클<br>면 신청이 안         | 들해야 신청완<br>됩니다!)       | <u>*</u> 료!☆ |
|                                                                                                    | 3 2014년 3월 28 2014년 14월 2419 2419 2419 2419 2419 2419 2419 2419                                                                                                    | 11 y 5luger              | 입사서류                                              | 제출 후 호                                | ·면                                     |                        |              |
| 입사신성                                                                                                    | 2 - 2000 - 2000  | rea (196)<br>(89469-4)   | 생활관생<br>(전체 동9                                    | 서약서 작<br><mark>의 체크시 </mark>          | 성<br>모두 동의로 체                          | 크됨)                    |              |
|                                                                                                    | 1 con the state that have a set of the State state and a set of the state state of the state stat<br>State state state state state state state state state state state state state state state state state state state state state state state state state state state state state state state state state state state state state state state s | 64 (1994) 2              | 서약서 저                                             | 출                                     |                                        |                        |              |

ы, ве клаколияна аколо во има на влако варок, во О / и во О /

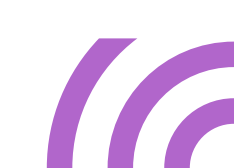

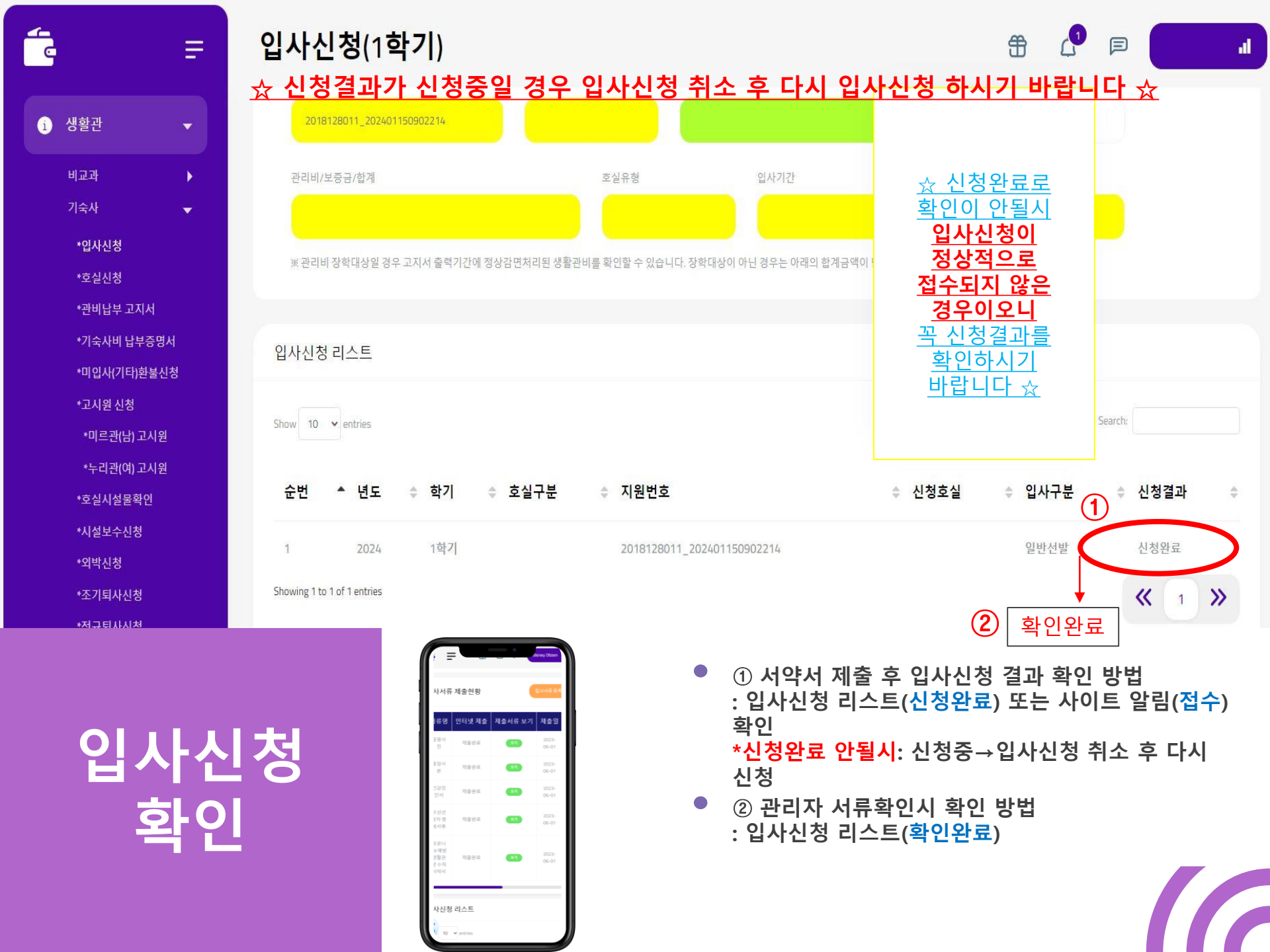

90 Ξ 생활관 i V 기숙사 v \*입사신청 \*호실신청 \*관비납부 고지서 \*기숙사비 납부증명서 \*미입사(기타)환불신청 \*고시원 신청 \*미르관(남) 고시원 \*누리관(여) 고시원 \*호실시설물확인 \*시설보수신청 \*외박신청 \*조기퇴사신청 \*전규티사시천

입사신청(1학기)

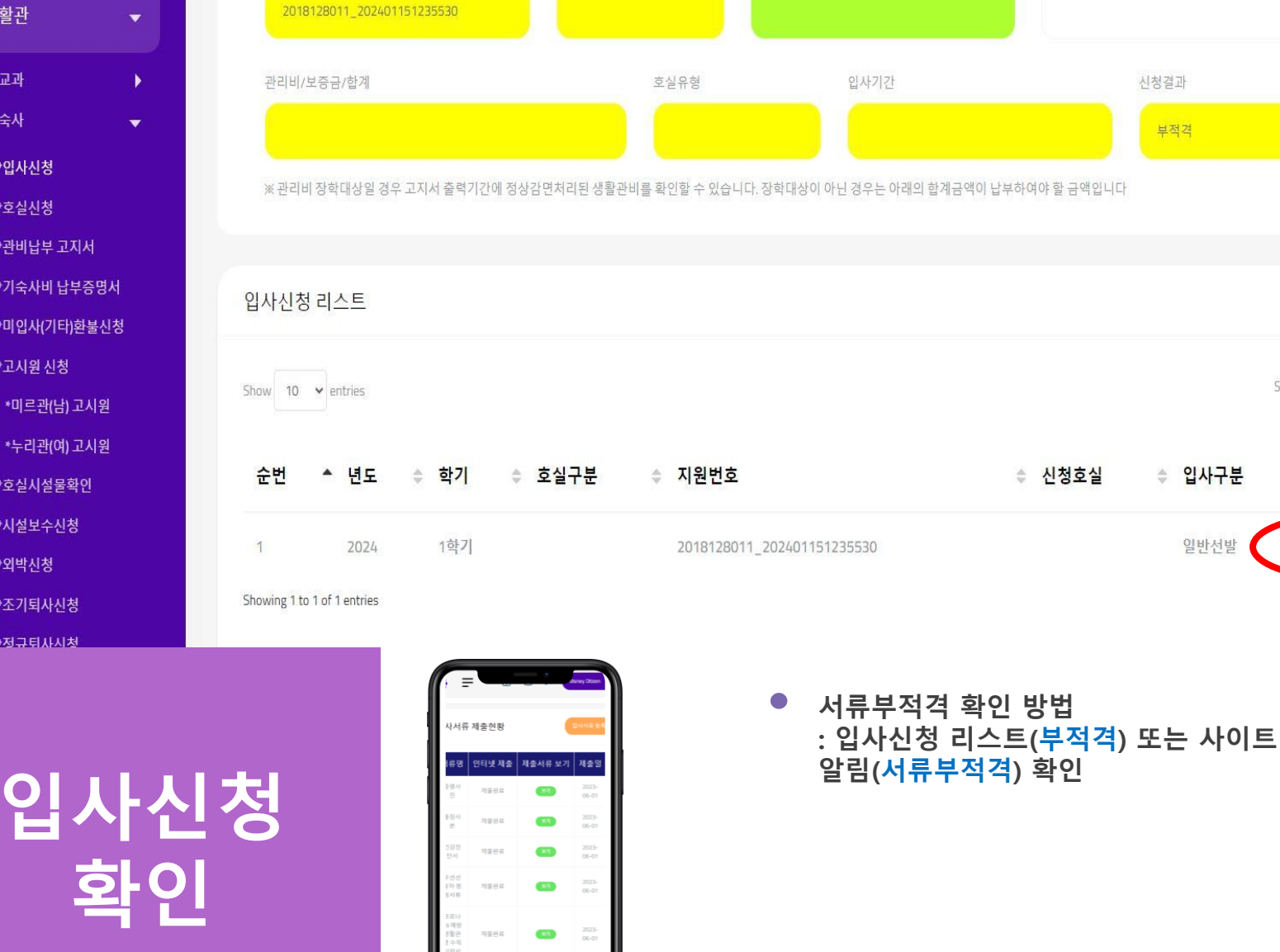

사신청 리스트

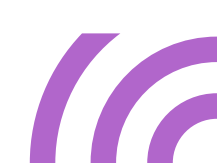

al.

13

E

Search:

♦ 신청결과

부적격

\*

1

\*

>>

Ĥ

|                                                        | 1)                                    |                        |                                                                               | 1                                        | H ( <sup>0</sup> P                           |                                      |                     |
|--------------------------------------------------------|---------------------------------------|------------------------|-------------------------------------------------------------------------------|------------------------------------------|----------------------------------------------|--------------------------------------|---------------------|
| 입사신청                                                   |                                       |                        |                                                                               |                                          |                                              |                                      |                     |
| 조직분류                                                   | 입사유형                                  |                        | 입사기간                                                                          | 신청일                                      | 성명                                           |                                      |                     |
| 120.대社                                                 | 일반선발                                  |                        | A.전기간입사                                                                       | 2024-01-15                               |                                              |                                      |                     |
| +생년뭪읟(YYYYMMDD)                                        | 全中                                    | *휴대전화(-없이)             | 성별                                                                            | 章 년                                      |                                              |                                      |                     |
|                                                        |                                       |                        |                                                                               |                                          |                                              |                                      |                     |
| *이메읥(Email)                                            | 보포자                                   | 성명 관계                  | 보호자 핸드쭌(-없이)                                                                  | 1) 생활관 주요사항을<br>입력 바랍니다.<br>2) 보호자 휴대전화로 | F 이메일 또는 휴대전화로 안내해 드<br>1 외북 및 생활과 주요사항을 안내해 | 리오니 정확히                              |                     |
|                                                        |                                       |                        |                                                                               | 히 입력 바랍니다.                               |                                              |                                      | ① 입사사 성모능독이 무석격일 경우 |
| 환불은행                                                   | 계좌변:                                  | 토(~없이)                 | 예금주                                                                           |                                          |                                              |                                      |                     |
| 정보이용 등의<br>〇 동의                                        |                                       |                        |                                                                               |                                          |                                              |                                      |                     |
|                                                        |                                       |                        | 입사신청 취소하기                                                                     |                                          |                                              |                                      |                     |
| 입사신청(1학기                                               | 7 <b> </b> )                          |                        |                                                                               | 1                                        | # 🖓 🕫                                        | and the state of the state of the    |                     |
| 입사신청(1학기<br><sub>입사서류 제출현황</sub>                       | 7])                                   | ⊯ 상기 입A                | 사자 정보등록을 완료하시면 입사서류 등                                                         | S록 버튼이 나옵니다.                             | # 4                                          |                                      |                     |
| 입사신청(1학기<br>입사서류제출현황<br>서류명                            | <b>7])</b><br>인터넷 제출                  | ⊯상기입사<br>제출서류 보기       | 사자 정보등록을 완료하시면 입사서류 등<br>제술 일                                                 | 5를 버튼이 나옵니다.<br>관리자 확인                   | ************************************         | 취소/수정                                |                     |
| 입사신청(1학2<br>입사서류제출현황<br>서류명<br><sub>중명사진</sub>         | <b>7])</b><br>인터넷 제출<br>제출완료          |                        | 사자 정보등록을 완료하시면 입사서류 등<br>제출일<br>1/15/2024 1.09:09 PM                          | 응록 버튼이 나옵니다.<br>관리자 확인                   | *** (10, 10, 10, 10, 10, 10, 10, 10, 10, 10, | 취소/수정<br>취소<br>수정                    | ② 서류등록이 부적격일 경우     |
| 입사신청(1학2<br>입사서류 제출현황<br>서류명<br>중명사진<br>등당사원           | 7])<br>인터넷 제출<br>제출완료<br>제출완료         |                        | 사자 정보등록을 완료하시면 입사서류 등<br>제출 양<br>1/15/2024 1.09:09 PM<br>1/15/2024 1.09:09 PM | 응후 버튼이 나옵니다.<br>관리자 확인                   | *** (10,000)       부적격사유       분인력인분가        | 취소/수정<br>위소<br>수정<br>취소<br>수정        | ② 서류등록이 부적격일 경우     |
| 입사신청(1학고<br>입사서류 제출현황<br>성류 명<br>중명사진<br>중당사본<br>건강진단서 | 7])<br>인터넷 제출<br>제출인료<br>제출인료<br>현장제출 | ≭상기인사<br>제출서류 보기<br>♥기 | 사자 정보용복을 완료하시면 입사서류 등<br>제충일<br>1/15/2024 1.09:09 PM<br>1/15/2024 1.09:09 PM  | 응록 버튼이 나옵니다.<br>관리자 확인                   | 유민화인 환기                                      | <b>취소/수정</b><br>취소<br>수정<br>주정<br>수정 | ② 서류등록이 부적격일 경우     |

### 류등록이 부적격일 경우

① 입사자 정보등록이 부적격일때 수정 방법 : 입사신청 취소하기 클릭 후 다시 입사신청

수정

② 서류등록이 부적격일때 수정 방법 : 부적격사유 확인→부적격된 서류 <del>수정</del>클릭하여 재업로드

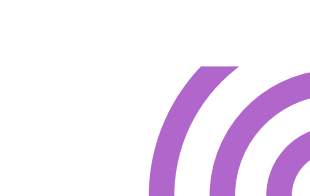

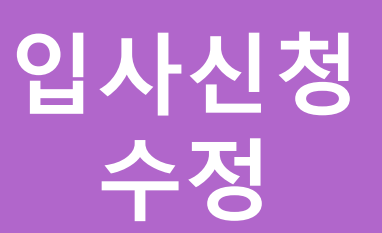

미제출

우선선발자 증빙서류

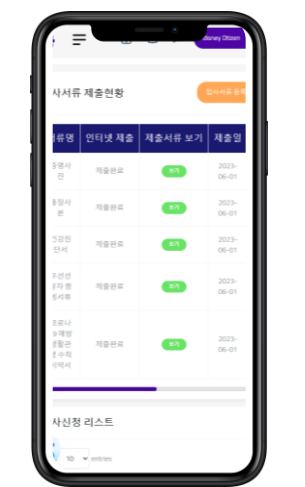

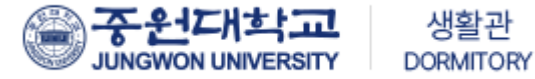

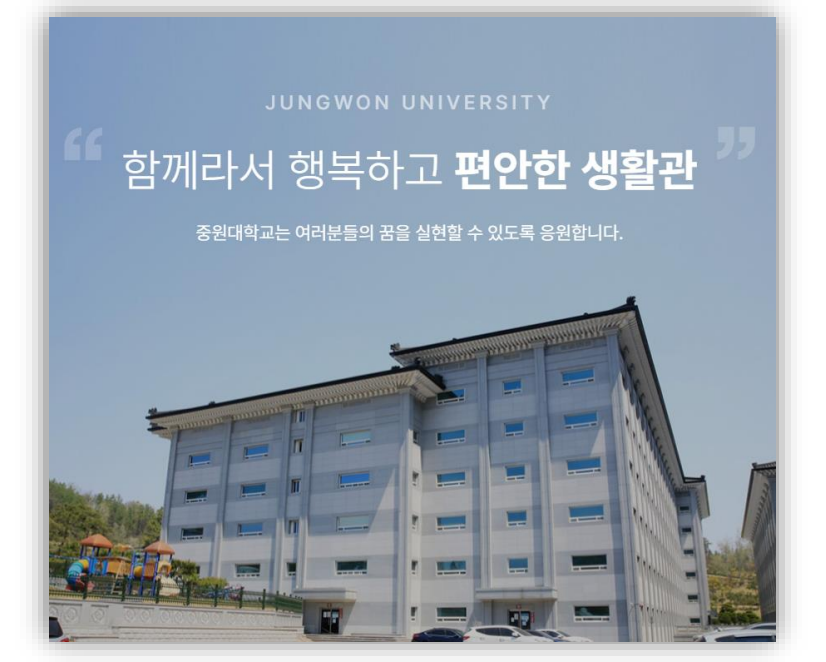

### 중원대학교 생활관

주소 : 28024 충청북도 괴산군 괴산읍 문무로 85 중원대학교 TEL(주간) : (남)043-830-8242~5 / (여)043-830-8252~5 TEL(야간) : (남)043-830-8248 / (여)043-830-8258